## Kolonne opsætning

I både A-sag og Nemsag er det muligt at vælge, hvilke kolonner man gerne vil have vist på sit søgebillede/sagsoverblik

Du gør følgende:

- 1. Stå på søgebilledet (luppen) og klik på de 3 prikker i første kolonne til venstre
- 2. En lille boks vises klik på 'Opsætning'

|                    | ent 🔲 Kladde 🔛 Journalar | k 🔲 Styringsreol 🛛 🕲 Ger | n 💼 Ryd 🔍 Søg        |   |
|--------------------|--------------------------|--------------------------|----------------------|---|
| CPR                | Navn                     | Sagstitel                | Status (1)           |   |
| *                  | Vælg part                | test                     | Aktiv                | 1 |
| Sagsnummer         | Sagsbehandler Vælg mig   | CVR                      | Ansættelsessted      |   |
| Sagsnummer/Sags-Id | Rikke Drejer             |                          | Vælg ansættelsessted | ï |
|                    |                          |                          |                      |   |

- 3. En dialogboks vises, hvor man kan se 'Valgte kolonner' og 'Fravalgte kolonner'
- 4. Klik på den kolonne, som skal vises i søgebilledet hold musen nede og træk valgte kolonne til valgt eller fravalgt kolonne
- 5. Når kolonnerne er valgt, klikkes 'Gem'
- 6. Dit kolonnevalg vises nu i søgebilledet

| Oprettet        | Initialer        |             |  |  |
|-----------------|------------------|-------------|--|--|
| Sagsnummer      | Ændret           |             |  |  |
| Sags titel      | Fagområde        |             |  |  |
| Skabelon id     | Sagstyper        |             |  |  |
| Primær Part     | Skabelon navn    |             |  |  |
| Sagsbehandler   | Beskyttet        |             |  |  |
| Ansættelsessted | Oprettet af      |             |  |  |
| Status          | Primær Part navn |             |  |  |
| Primær Part     | navn 🗟 👍         | Nulstil Gem |  |  |